## How consultants check the status of Expressions of Interest (EOI)

|                                                                                                    | ot Management                                                                                                    | System                                                        |            |             |                           |                        |                |         |           |                           |          |        |      |
|----------------------------------------------------------------------------------------------------|----------------------------------------------------------------------------------------------------|---------------------------------------------------------------|------------|-------------|---------------------------|------------------------|----------------|---------|-----------|---------------------------|----------|--------|------|
| ADB Consulta                                                                                                    |                                                                                                    | on-Committal Ing                                              | uivios No  | actistions  | Contracto                 | Post Accimmont Ou      | octionnairos   |         | Home      | Logout Prefere            | nces     |        |      |
| Dashboard Profile                                                                                                    | opportunities                                                                                                    | ion-commiccarinq                                              | unes ne    | gotiations  | contracts                 | Post Assignment Qu     | estionnaires   |         |           |                           |          |        |      |
| Opportunities with Consulting Services Recruitment Notices                                                                                                    |                                                                                                    |                                                               |            |             |                           |                        |                |         |           |                           |          |        |      |
| TIP Click Go to display all available consulting opportunities in ADB. You may also apply search filters below. To monitor your expressions of interest (EOIs), untick "Not Submitted" before clicking on Go. |                                                                                                    |                                                               |            |             |                           |                        |                | n Go.   |           |                           |          |        |      |
|                                                                                                    |                                                                                                    |                                                               |            |             |                           |                        |                |         |           |                           |          |        |      |
| Search                                                                                                    |                                                                                                    |                                                               |            |             |                           |                        |                |         |           |                           |          |        |      |
| Country<br>Sector                                                                                                    |                                                                                                    | Engagement Period                                             |            |             |                           |                        |                |         |           |                           |          |        |      |
| Consultant Source                                                                                                    | ✓ International                                                                                                    |                                                               |            |             |                           |                        |                |         |           |                           |          |        |      |
| Consultant Type                                                                                                    |                                                                                                    | Indential Firm Everession of Interest Net Submitted Submitted |            |             |                           |                        |                |         |           |                           |          |        |      |
| Expertise                                                                                                    | 3                                                                                                    | Country of Eliability                                         |            |             |                           |                        |                |         |           |                           |          |        |      |
| Go Clear                                                                                                    |                                                                                                    |                                                               |            |             |                           |                        |                |         |           |                           |          |        |      |
| Project                                                                                                    |                                                                                                    | Sector                                                        | Consultant | Consultant  | Open to<br>non-<br>Member | Fynortiso              | Engagement     | Budget  | Published | Deadline<br>(Manila local | Romarko  | View   | View |
| No search conducted                                                                                                    |                                                                                                    | Sector                                                        | Source     | туре        | countries                 | скренцве               | renou          | 11 030  | rubisticu | umej                      | Keniarka | Contra | LUI  |
| no scaren conducted.                                                                                                    |                                                                                                    |                                                               |            |             |                           |                        |                |         |           |                           |          |        |      |
|                                                                                                    | Dashboard Profil                                                                                                    | e Opportunities N                                             | n-Committa | Inquiries N | agotistions               | Contracte Doet Assignm | ant Questionna | irae Ha | me Logout | Proforances               |          |        |      |
|                                                                                                    | Sectore a new opportunities for communa inquities regulations contracts i our resignment decisionnaires from Eugent incidences |                                                               |            |             |                           |                        |                |         | reserved  |                           |          |        |      |

## Checking the EOI Status

- 1. After logging in to CMS, click the **[Opportunities]** tab.
- 2. Toggle off the **[Not Submitted]** check box. This excludes the listing of consulting opportunities for which you did not submit an EOI.

## 3. Click **[Go]**.

4. From the search results that will appear in the lower part of the screen, the status of the EOI will be displayed in the **[Remarks]** column.

| Project                                                             | Sector | Consultant<br>Source | Consultant<br>Type | Open to<br>non-<br>Member<br>Countries | Expertise         | Engagement<br>Period | Budget<br>in USD | Published       | <b>Deadline</b><br>(Manila local<br>time) | Remarks  | -w<br>SRN | View<br>EOI |
|---------------------------------------------------------------------|--------|----------------------|--------------------|----------------------------------------|-------------------|----------------------|------------------|-----------------|-------------------------------------------|----------|-----------|-------------|
| TA-1234 REG: Promoting Access to Renewable<br>Energy in the Pacific |        | National             | Individual         | No                                     | Energy Specialist | 12 Months            |                  | 26-Mar-<br>2015 | 01-Apr-2015<br>11:59 PM                   | Selected |           |             |
| TA-1275 REG: Power Network Development Project                      |        | National             | Individual         | No                                     | Energy Specialist | 24 Months            |                  | 21-Nov-<br>2012 | 27-Nov-2012<br>11:59 PM                   | Selected | 1         | T           |

## EOI Statuses (Remarks column)

Consult the following table on the list of possible EOI statuses and their descriptions:

| Status/Remark        | Description                                                                                                    |
|----------------------|----------------------------------------------------------------------------------------------------|
| Draft                | An EOI was started but not submitted.                                                                                       |
| Withdrawn            | EOI is retracted after submission but before the EOI submission deadline.                                                   |
| Submitted            | An EOI was successfully submitted. The advertising period is ongoing and during this period the EOI may still be withdrawn. |
| Not Submitted        | Draft EOI was not submitted by the time the advertisement period concluded.                                                 |
| Being Evaluated      | EOI was successfully submitted and the advertising period has concluded. Withdrawing the EOI is no longer possible.         |
| Shortlisted          | Consultant is among the approved shortlist.                                                                                 |
| Not Shortlisted      | Consultant is not among the approved shortlist of consultants.                                                              |
| Selection Cancelled  | The consultant selection has been cancelled.                                                                                |
| Selection Terminated | The consultant selection has been terminated.                                                                               |
| Selected             | Selection has been processed and concluded and the consultant has been selected.                                            |
| Not Selected         | Selection has been processed and concluded and the consultant was not selected.                                             |